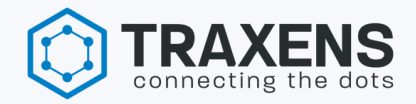

# FIELD APPLICATION USER GUIDE

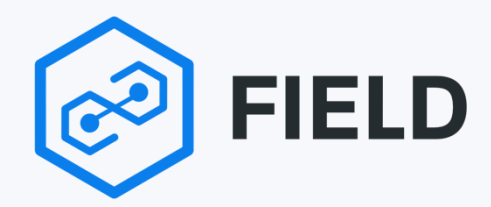

**VERSION 2.1** 

| Date       | Version | Purpose                                  | Author        |
|------------|---------|------------------------------------------|---------------|
| 08/03/2019 | 1.0     | INITIAL version                          | LEPETITPAS    |
| 26/07/2019 | 1.1     | ID depot information used                | ANDURAN       |
| 12/11/2019 | 1.2     | Health check communication function      | ANDURAN       |
| 09/12/2019 | 2.0     | Redesign                                 | L'HELGOUALC'H |
| 29/06/2020 | 2.1     | Health check and un-pairing new fonction | L'HELGOUALC'H |

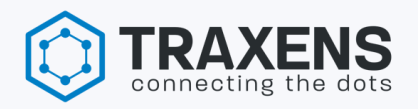

| FIELD APPLICATION USER GUIDE                                          | _1        |
|-----------------------------------------------------------------------|-----------|
| REQUIREMENTS                                                          | _ 3       |
| REQUIRED AUTHORISATION                                                | _ 4       |
| OPERATIONS SELECTION                                                  | _ 4       |
| SIDE MENU                                                             | _ 4       |
| TRAXENS BOX HEALTH CHECK                                              | _ 5       |
| EQUIPMENT PAIRING                                                     | _ 6       |
| PAIRING SUMMARY DESCRIPTION                                           | _ 6       |
| REFRESHING PAIRING SUMMARY LIST                                       | _ 7       |
| EQUIPMENT UN-PAIRING                                                  | _ 7       |
| SETTING AN OFFLINE LOGIN CODE                                         | _ 8       |
| LANGUAGE                                                              | _ 8       |
| CLEANING TIME                                                         | _ 8       |
| UPDATING THE LOCAL SET OF EQUIPMENT TYPES, CATEGORIES AND SUB-CATEGOR | ES<br>_ 8 |
| ACTIONS TO BE TAKEN IN CASE OF APP UNAVAILABILITY                     | _ 8       |
| CONTACTS                                                              | _ 8       |

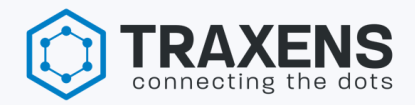

The term "device" is used in this document to mean TRAXENS-Box.

#### REQUIREMENTS

- Device installation training is compulsory to use "field app"
- This app is compatible with tablets or smartphones android version 7 or higher
- This app needs an internet connection via wi-fi or a mobile network
- A camera on the cellular phone is mandatory to use this app
- In Google Play Store search for "Field Traxens"
- An user account provided by <a href="mailto:supportinstallation@traxens.com">supportinstallation@traxens.com</a> is needed to log-in the "Field App"

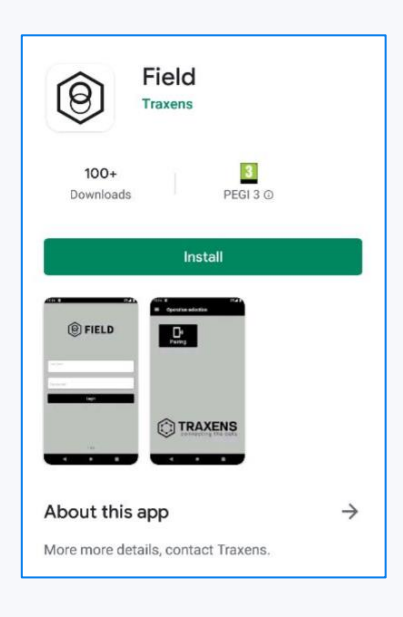

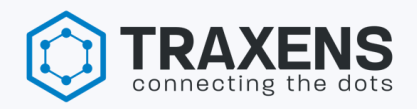

#### REQUIRED AUTHORISATION

When app is launched for the first time, authorization to access cellular camera and GPS position will be required. User must reply "**Yes**" to give access to all functionalities.

#### **OPERATIONS SELECTION**

The first window is proposing available functionalities regarding account setting. Unpairing function is available for dedicated installers only (assets carrier request).

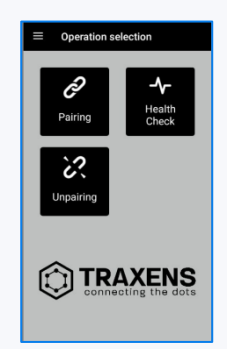

#### SIDE MENU :

- 1. Traxens operations list
- 2. Settings:
  - A. "offline code"
  - B. "language"
  - C. "synchronize"
  - D. "cleaning time"
- 3. "logout"

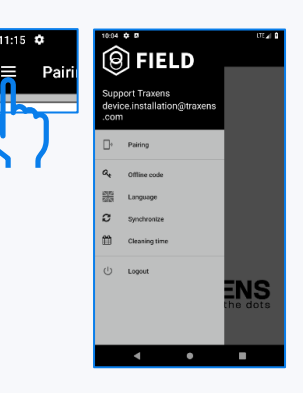

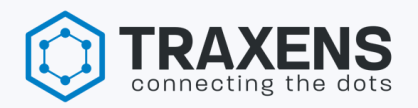

#### TRAXENS BOX HEALTH CHECK

This functionality is used to monitor initial GSM communications before physical installation.

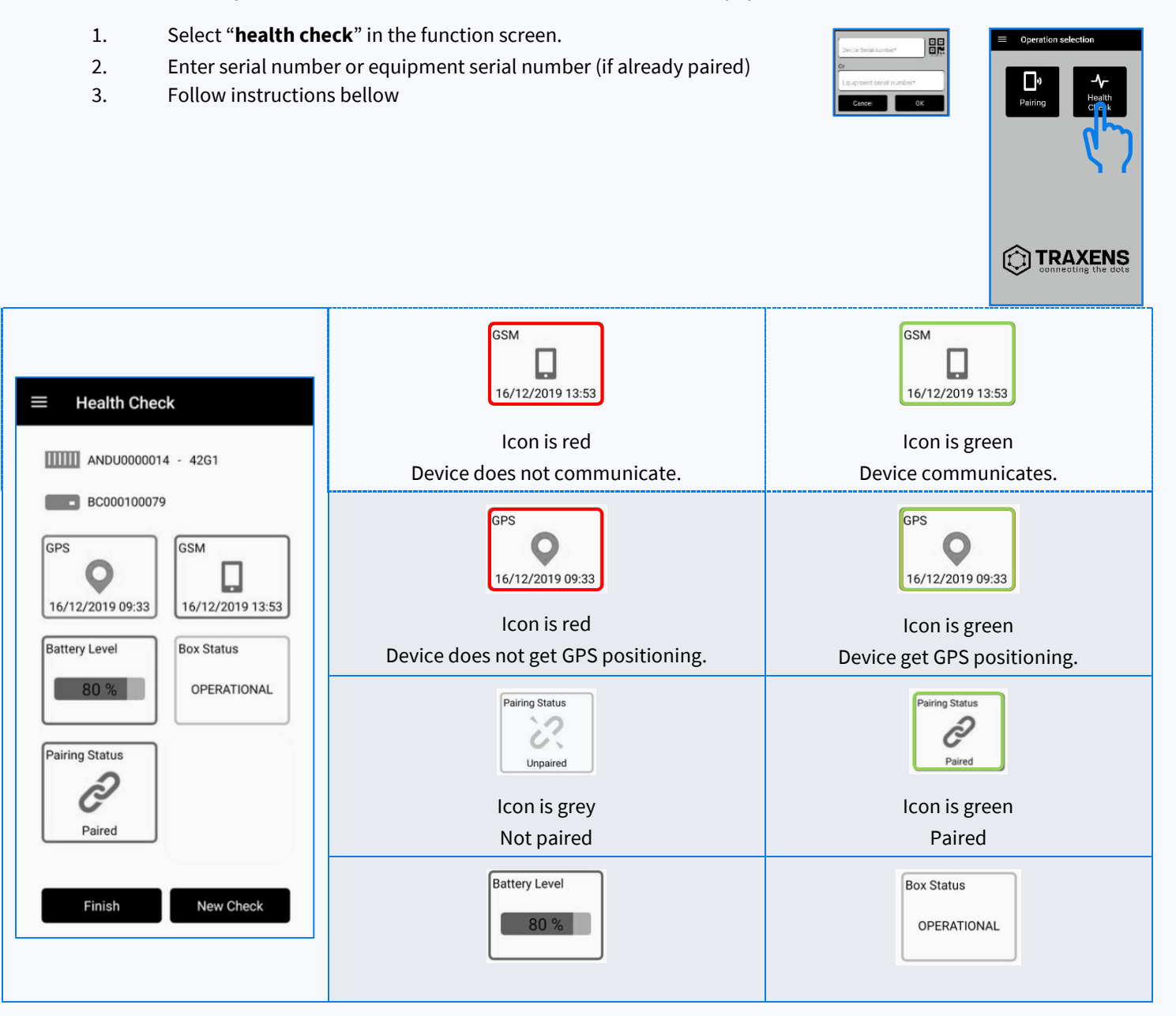

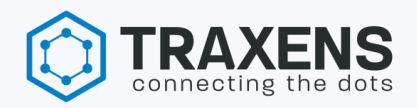

#### EQUIPMENT PAIRING

This functionality is used to associate the TRAXENS-Box and the equipment on TRAXENS platform.

- 1. Select "**Pairing**" in the function screen A pairing summary appears
- 2. Select "+"
  - Enter device serial number, either manually or by scanning the QR code
- 3. Fill out pairing summary form
  - Owner: equipment owner's name
  - **Depot number:** depot number where device is installed
  - Equipment serial number: ISO code
  - Equipment type: container 40', reefer 20', wagon, Genset...
  - **Comment:** installation miscellaneous comments
- 4. Take a device picture installed on the equipment
- 5. Pairing comes into effect when message is confirmed with the "**OK**" button

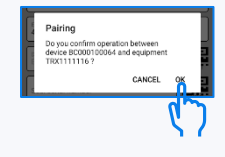

# PAIRING SUMMARY DESCRIPTION

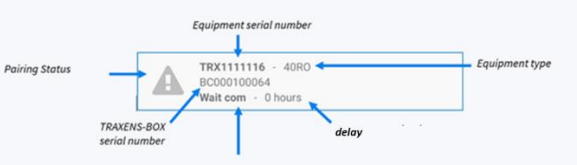

| O TRAX0000015-                                          | <b>"To be paired"</b><br>equipment and device are not<br>paired                         | Continue with procedure detailed<br>in "equipment pairing" |
|---------------------------------------------------------|-----------------------------------------------------------------------------------------|------------------------------------------------------------|
| BC000003276<br>Paired                                   | <b>"Paired"</b><br>equipment and device are<br>paired                                   | Equipment can be released                                  |
| TRAX0000015 - BC000003276 Wait com                      | <b>"Wait com"</b><br>awaiting communication from<br>device                              | Wait for communication before releasing equipment          |
| TRAX0000000 -<br>BC000014388<br>Critical issue 24 hours | <b>"Critical issue"</b><br>device did not communicate<br>24 hours after pairing request | Contact<br>supportinstallation@traxens.com                 |
| TRAX0000000 -<br>Pairing failled                        | "Pairing failed"                                                                        | Contact<br>supportinstallation@traxens.com                 |

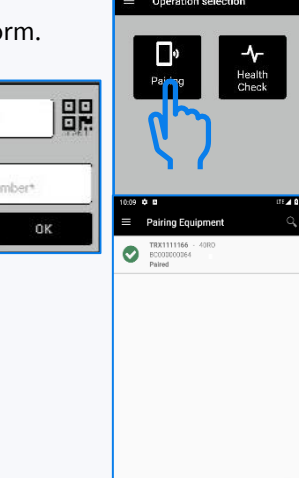

Cance

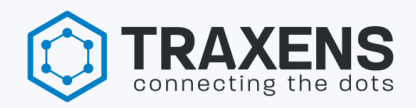

#### REFRESHING PAIRING SUMMARY LIST

Swipe your finger downward to refresh pairings summary list

<u>Nb</u>: the list only displays the pairing statuses added on the mobile device being used.

# EQUIPMENT UN-PAIRING

This function is used to dissociate the TRAXENS-Box and the equipment on TRAXENS platform. *Nb: unpairing function is available for dedicated installers only, on assets carrier request.* 

- 1. Select "**Unpairing**" in the function screen
- 2. Enter device serial number or equipment serial number
- 3. Fill out un-pairing summary form:
  - A. **Unpairing cause:** *dysfunctioning, removed, damaged, misrouted, wrong installation, client request, equipment return*
  - B. Unpairing comment : deinstallation miscellaneous comments

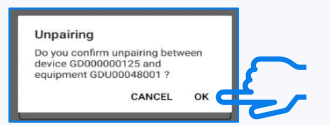

4. Before removing the device from the asset, take a picture.

#### 5. Unpairing comes into effect when message is confirmed with the "Ok" button

Nb: You can make sure unpairing is properly done immediately, using "Health check" functionality.

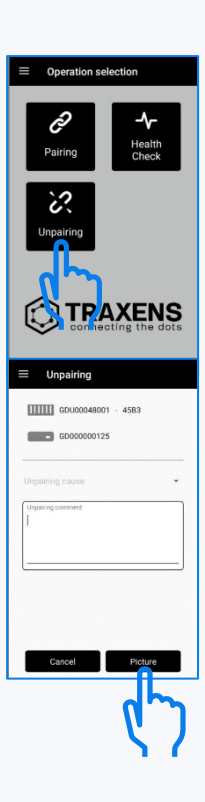

맖

# SETTING AN OFFLINE LOGIN CODE

Offline login code is used when internet connection is not available at user location.

- 1. In the side menu, select "Offline code"
- 2. Set an offline login code with 4 to 8 numbers <u>Nb:</u> when mobile phone loses its internet connection, "offline code" pop-up automatically appears. When mobile phone recovers its internet connection user will be redirected to the login screen.

#### LANGUAGE

- 1. In the side menu, select "Language"
- 2. The app is available in two languages: English and French <u>Nb:</u> the app uses your phone language, otherwise, English is chosen by default.

#### CLEANING TIME

Cleaning time is the amount of time (in hours) after which valid pairings are deleted automatically from the mobile device's memory.

- 1. In the side menu, select "Cleaning time"
- Set the number of hours according to your preferences
   <u>Nb:</u> the number of hours must be a whole number greater than 0. The default cleaning time is 24
   hours. You can delete a line from the pairing summary by swiping the line to the screen side.

#### UPDATING THE LOCAL SET OF EQUIPMENT TYPES, CATEGORIES AND SUB-CATEGORIES

# If you cannot find the equipment category, sub-category or type you are looking for, use the synchronization function. In the side menu, select "**Synchronize**".

<u>Nb:</u> you need an internet connection to perform this action. If the equipment category, sub-category or type still does not appear after synchronization, contact support by email at <u>supportinstallation@traxens.com</u>

#### ACTIONS TO BE TAKEN IN CASE OF APP UNAVAILABILITY

- 1. Fill "TRAXENS pairing list"
- 2. Send the table to <u>supportinstallation@traxens.com</u>
- 3. Wait for Traxens office validation feedback before releasing equipment.

# CONTACTS

Traxens installation support : <a href="mailto:supportinstallation@traxens.com">supportinstallation@traxens.com</a>

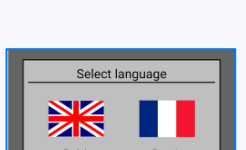

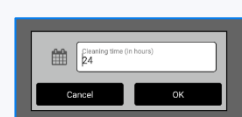

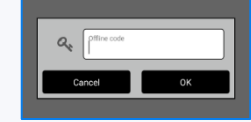